### Anleitung zur Erstellung eines PH-Online Accounts an der Pädagogischen Hochschule Vorarlberg

Ein Account besteht aus Benutzername und Passwort und ermöglicht die sichere Nutzung von PH-Online.

### 1. Voraussetzungen für die Erstellung eines Accounts

- Eine Matrikelnummer (aus dem Studiensekretariat)
- Ein PIN Code (aus dem Studiensekretariat oder dem Anmeldemail)
- Das eigene Geburtsdatum

### 2. Internetadresse für die Erstellung eines Accounts

www.ph-vorarlberg.ac.at

# 3. Ablauf der Accounterstellung

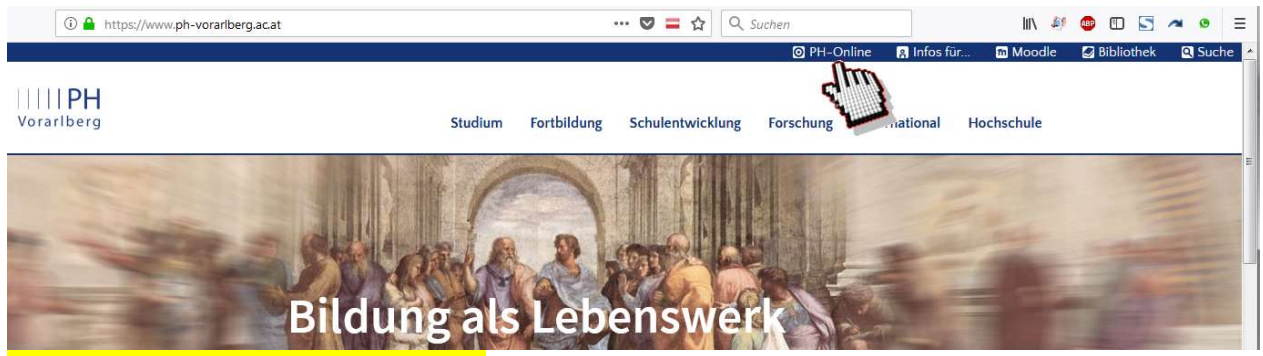

Auf den Link "**PH–Online**" klicken.

# 4. Microsoft Office365 Account

Studierende (Lehramt oder Hochschullehrgang) haben Anspruch auf ein Office365 Paket (Word, Excel, Outlook, Teams ...). Dieses Angebot gilt nicht für die Benutzergruppe der Fortbildung.

T 0043 / (0)5522 / 31199 - 507 T 0043 / (0)5522 / 31199 - 100 F 0043 / (0)5522 / 31199 - 550

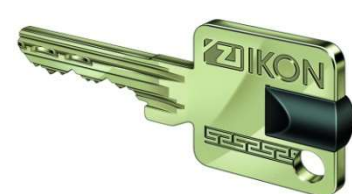

Vorarlber

#### Personen der Fortbildung überspringen diesen Screenshot hier.

| PH Vorarlberg                                                                                             |                                                   | i Wartung: 25.01.2022, 16:00 - 18:00 | DE EN |
|----------------------------------------------------------------------------------------------------|---------------------------------------------------|--------------------------------------|-------|
| Anmelden                                                                                                  |                                                   |                                      | ٩     |
|                                                                                                    |                                                   |                                      |       |
| Willkommen bei PH-Online Vor                                                                              | studierende                                       |                                      |       |
| • Sie haben schon einen Accoun                                                                            | Hochschullehrgang)                                |                                      |       |
| dortigen Visitenkarte die Applikatio<br>• Studierende von Partner-Bildungs<br>Studies breiden Vorscharter | nenbildung WEST erhalten den PIN über die         |                                      |       |
| Sie haben noch keinen Account     Gener österreichischen PH: Hier an                                      | der PH Vorarlberg registrieren                    | Anmeiden                             |       |
| <ul> <li>Anschließend müssen Sie sich noch f ür die Fortbildung oder f ür ein Studi</li> </ul>            | um bewerben.                                      | Benutzername                         |       |
| Aktivierung Ihres PH-Online Accounts:                                                                     |                                                   | Kennwort 📀                           |       |
| Studierende der Ausbildung:<br>Geben Sie hier ihren PIN-Code ein                                          |                                                   | Anmelden                             |       |
| Studierende der Form<br>Geben Sie hier ihren                                                              |                                                   | Weiter ohne Anmeldung                |       |
| Bedienstete:                                                                                              |                                                   |                                      |       |
| • Geben Sie hier Ihren PIN-Code ein                                                                       |                                                   |                                      |       |
| Sie haben Ihr PH-Online Kennwort vergessen?                                                               | Vorarlberg                                        |                                      |       |
| <ul> <li>Kennwort zur ücksetzen</li> </ul>                                                                | voranserg                                         |                                      |       |
| © 2022 CAMPUSonline. Alle Rech                                                                            | nte vorbehalten.   Impressum   Homepage   Kontakt |                                      |       |

Auf "Geben Sie hier ihren PIN-Code ein" klicken.

Dieser Screenshot gilt nur für den Benutzerkreis der Fortbildung.

| PH Vorarlberg                                                                                                    | 3 Wartung: 25.01.2022, 16:00 - 18:00 DE EN                                  |
|----------------------------------------------------------------------------------------------------|-----------------------------------------------------------------------------|
| Anmelden                                                                                                    | ٩                                                                           |
| <section-header><section-header><section-header><section-header><section-header><section-header><section-header><section-header><section-header><section-header></section-header></section-header></section-header></section-header></section-header></section-header></section-header></section-header></section-header></section-header> | Anmelden<br>Benutzername<br>Kennwort @<br>Anmelden<br>Weiter ohne Anmeldung |

Auf "Geben Sie hier ihren PIN-Code ein" klicken.

Bei Fragen zu PH-Online: Liechtensteinerstraße 33 - 37 6800 Feldkirch, Austria voranmeldung@ph-vorarlberg.ac.at office@ph-vorarlberg.ac.at www.ph-vorarlberg.ac.at Achtung! Der nun folgende Vorgang der Account Erstellung ist aus Sicherheitsgründen zeitlich beschränkt. Bitte die Schritte möglichst rasch durchgehen!

| PIN-Code                                          |          |    |                  |  |
|---------------------------------------------------|----------|----|------------------|--|
| (Bekommen Sie persönlich in der Studienabteilung) |          |    |                  |  |
| Matrikelnummer                                    | 12345678 |    |                  |  |
| Geburtsdatum                                      | 01011980 |    | Format: TTMMJJJJ |  |
|                                                   |          |    |                  |  |
|                                                   | Speiche  | rn | Abbrechen        |  |
|                                                   |          |    |                  |  |

PIN-Code, Matrikelnummer und Geburtsdatum eingeben. Auf "Speichern" klicken.

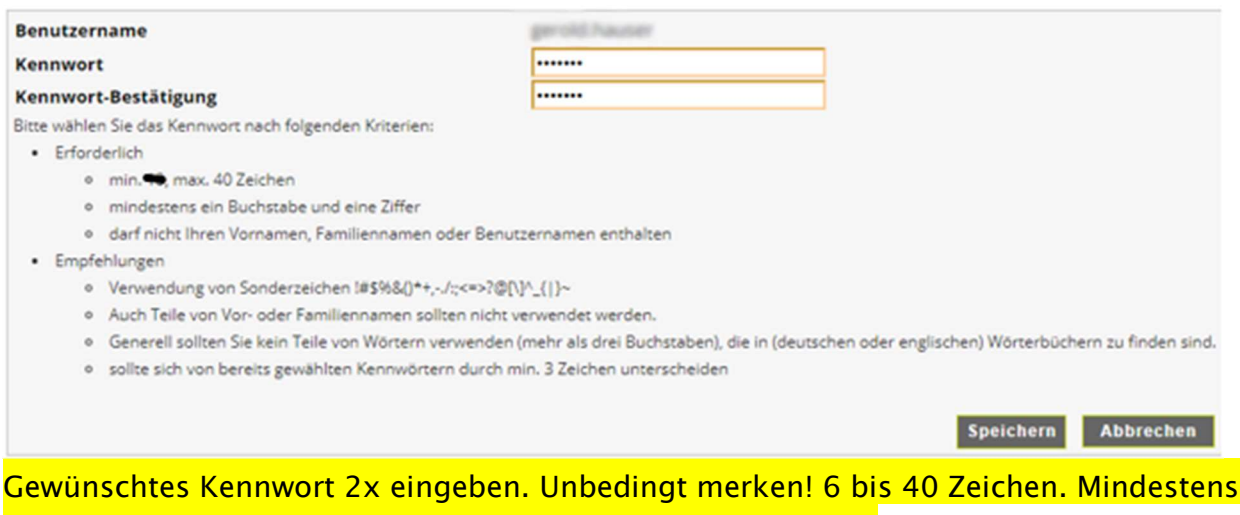

ein Buchstabe und eine Ziffer. Nicht Vor- oder Familienname!

Gute Beispiele (Bitte diese NICHT verwenden!!!): © *sK2.3Txx Kj4ä.&6, Pg4mÜW4 §§4Eew"9 3x3=N9n* Schlechte Beispiele (Bitte schon gar nicht verwenden!!!) ® *Peter123 Schule892 PH0nline VWGolf12 Passwort* 

Der Benutzername wird nun automatisch generiert (üblicherweise vorname.nachname).

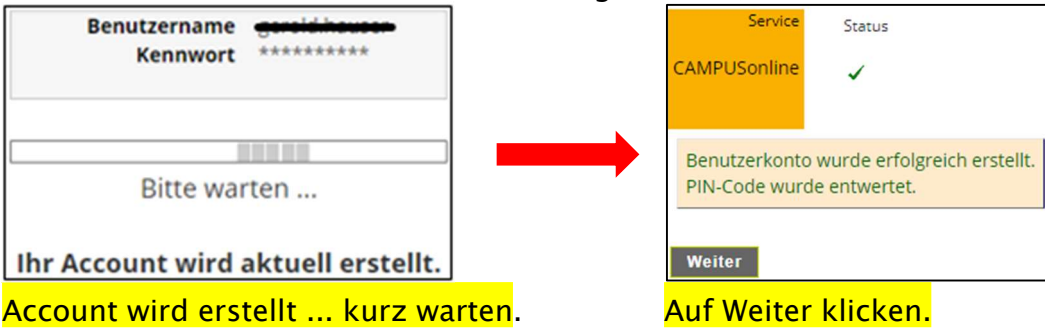

Mit Skriptum 5 (Nutzung von PH-Online für Studierende – einloggen, inskribieren, Stundenplan abrufen ...) fortfahren.

#### Aktivierung des Office365 Accounts:

Etwa 30 bis 60 Minuten <u>nachdem</u> Sie Ihren PH-Online Account erstellt haben, können Sie Ihr Office365 Paket aktivieren.

Die Login Daten für Office365 (<u>https://login.microsoftonline.com</u>) bestehen aus Ihrem PH-Online Benutzernamen, kombiniert mit @ph-vorarlberg.ac.at und Ihrem PH-Online Kennwort.

Beispiel:

| PH-Online      | Office365                          |
|----------------|------------------------------------|
| max.mustermann | max.mustermann@ph-vorarlberg.ac.at |
| 12345          | 12345                              |